- i.) El Visor Web té diferents apartats estructurats en 4 zones:
  - a. ALTRES APARTATS (groc)
  - b. MAPAS BASE = (blau)
  - c. MAPA = (verd)
  - d. MENÚ = (vermell)

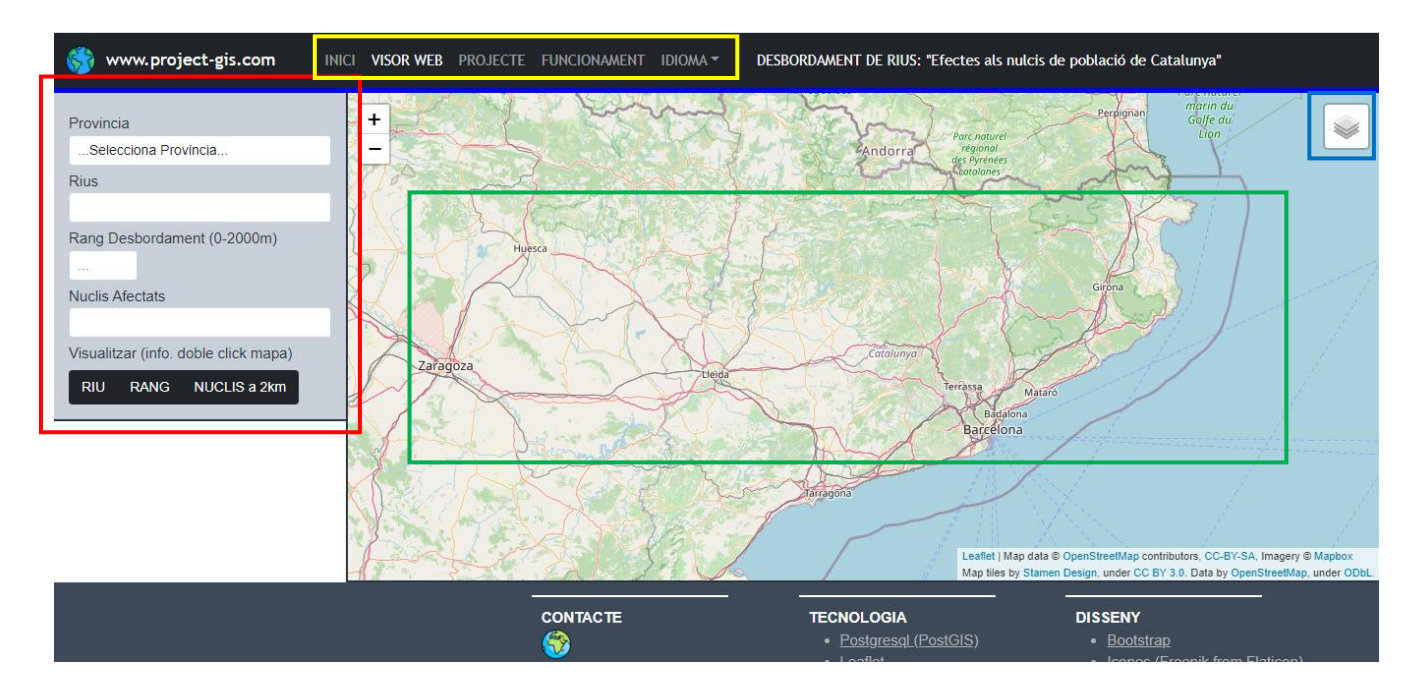

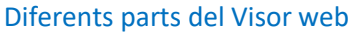

## ACCÉS A ALTRES PARTS DEL VISOR:

- Des d'aquestes tres pestanyes es pot accedir a altres parts del visor web
  - INICI = Inici de la web
  - VISOR WEB = Visor Web
  - **PROJECTE** = Explicació del projecte visor web
  - FUNCIONAMENT = PDF Funcionament del visor

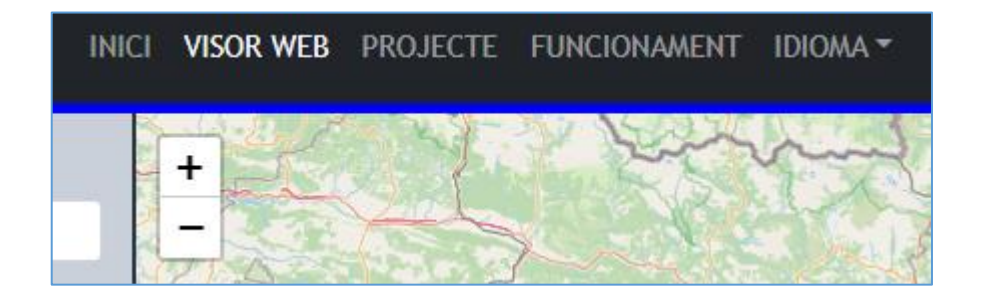

- Podem accedir a 4 diferents mapes base (capes WMS).
  - o PNOA (Ortofoto)
  - o Toner
  - o Terrain
  - o OpenStreetMap

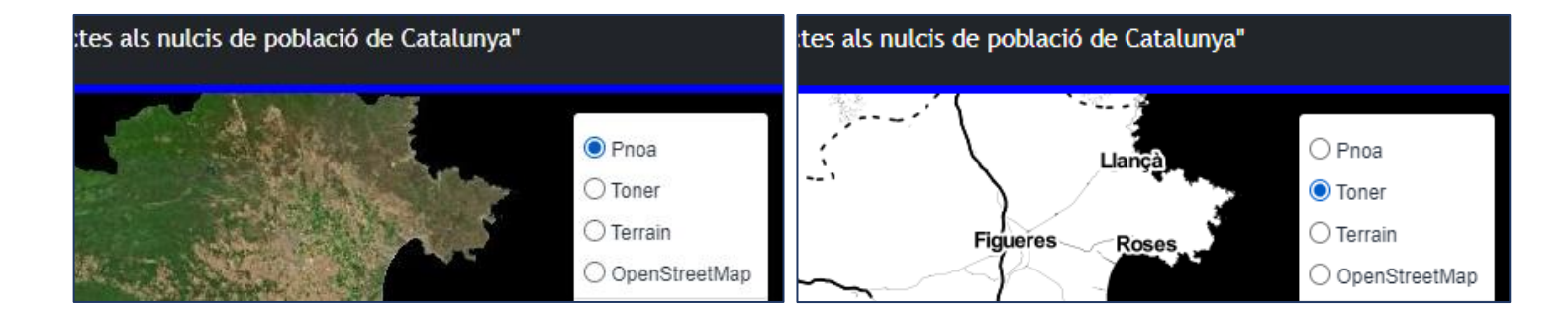

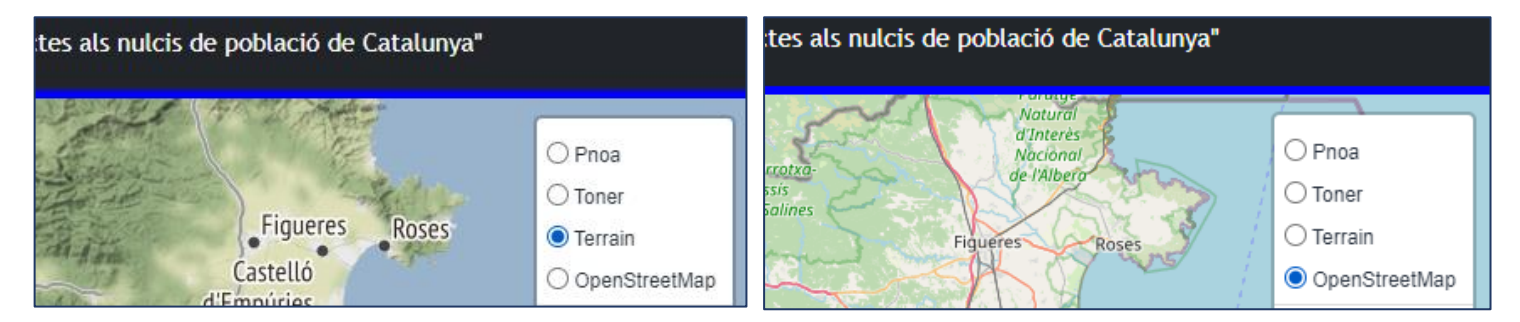

Exemple dels 4 Mapes Base de fons

- Podem accedir a 3 diferents capes de la Base de Dades.
  - o Rius
  - o Embassaments
  - Estanys

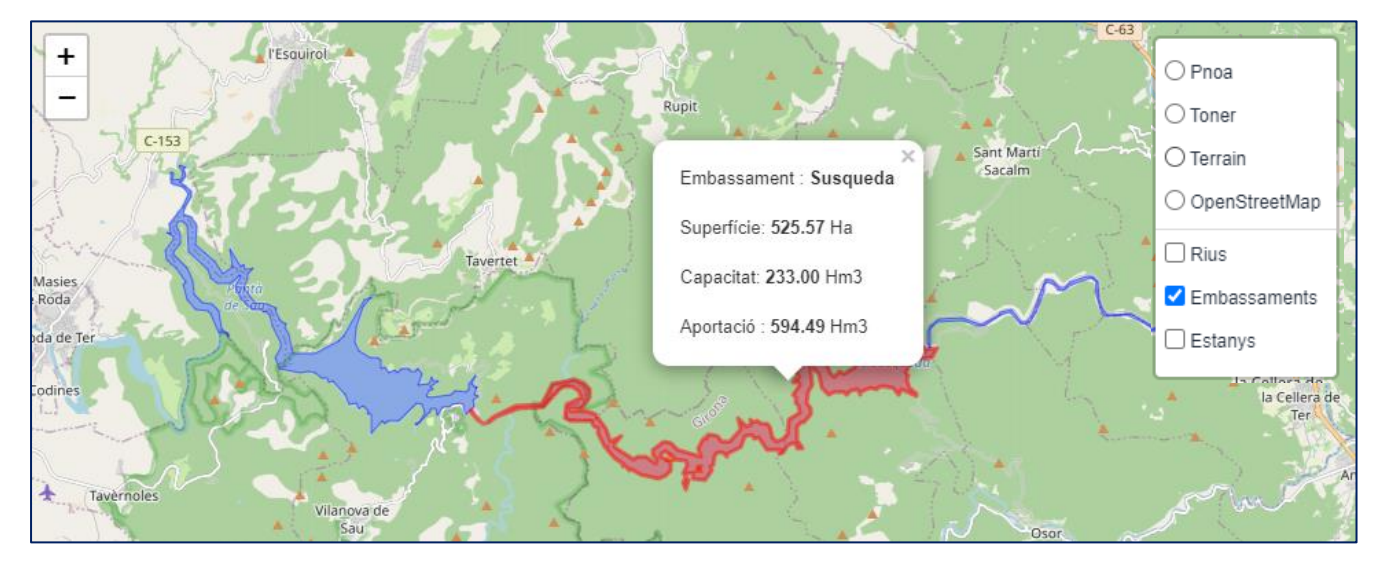

De cada una de les 3 capes podem obtenir-ne informació passant el mouse per damunt

2

## **MENÚ:**

- El Menú conté 5 apartats :
  - **PROVÍNCIA**
  - o **RIUS**
  - o RANG
  - NUCLIS AFECTATS
  - VISUALITZAR

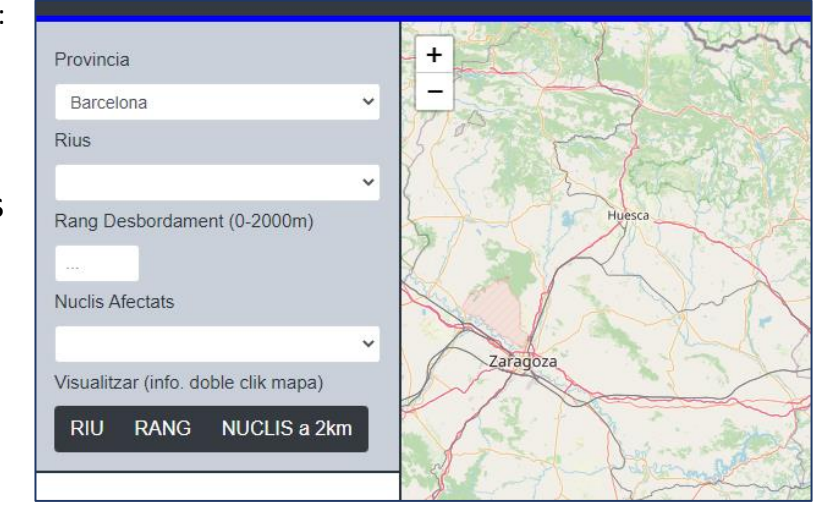

#### **FUNCIONAMENT:**

# CONTROL DE CAPES:

- i.) Escollim una PROVÍNCIA
- ii.) Escollim un RIU de la província
- iii.) Escollim un RANG de desbordament del riu:
  - i. El rang ha de ser entre 0 m i 2000 m
  - ii. Si el sobrepassem ens sortirà missatge d'error
- iv.) Un cop escollit el rang de desbordament ens apareixen els nuclis de població afectats pel desbordament amb el % d'àrea afectada

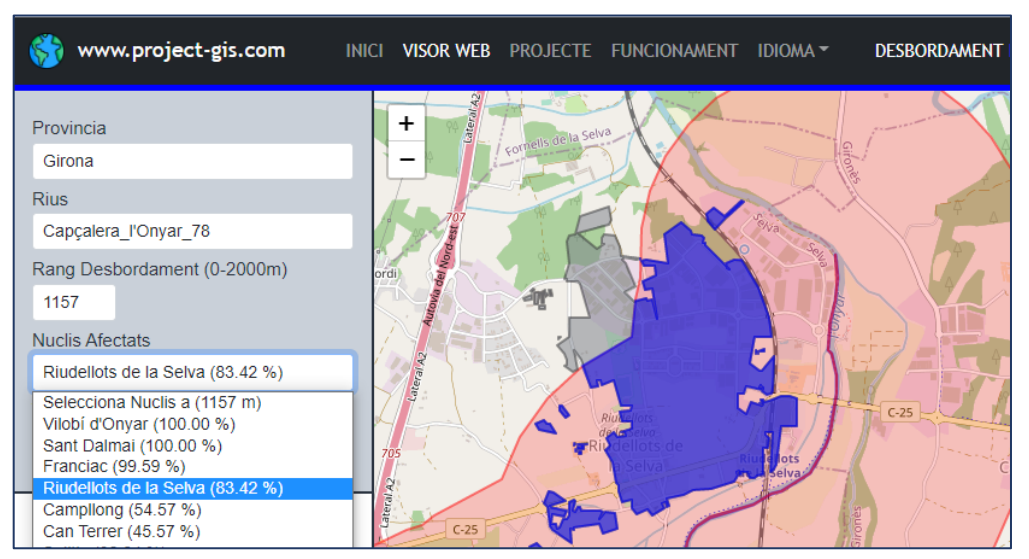

Selecció de Província, Riu, Rang de Desbordament i Nucli Afectat

## <u>VISUALITZACIÓ</u>

- En qualsevol moment podem visualitzar:
  - El Riu Seleccionat
  - El Rang d'inundació Seleccionat
  - Els nuclis de població que estan a un màxim de 2 km del riu
- Els nuclis de Població Afectats
  - Només es podran visualitzar si hi ha intersecció
  - Si el rang de desbordament està entre 0 i 2000 m

## **EXEMPLES:**

## GIRONA $\rightarrow$ Capçalera del Ridaura fins a l'EDAR de Castell-Platja d'Aro

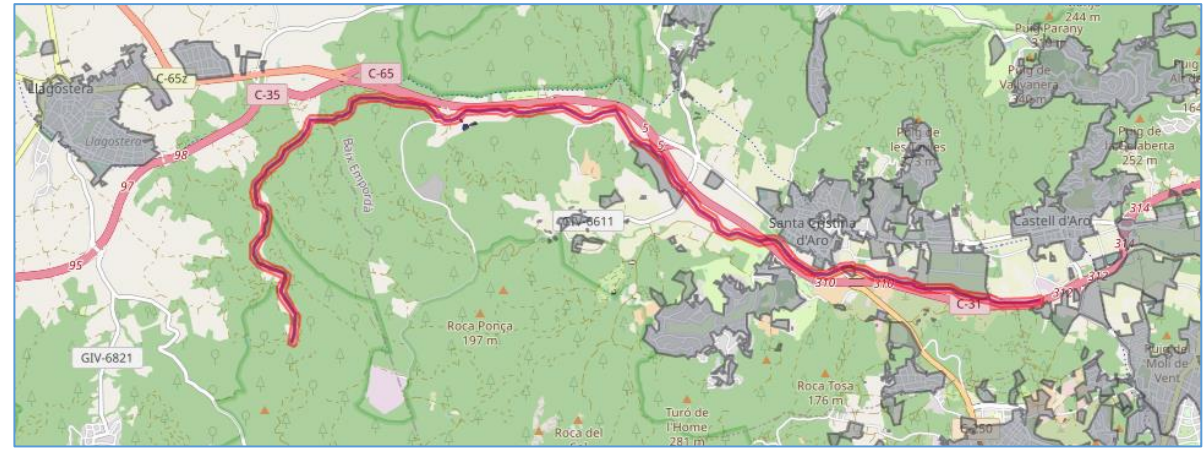

Rang d'inundació 50 m

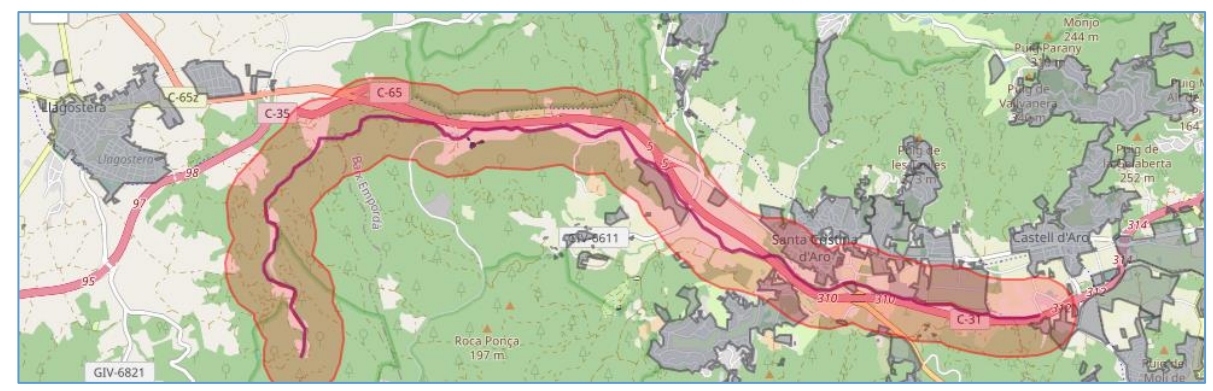

Rang d'inundació 450 m

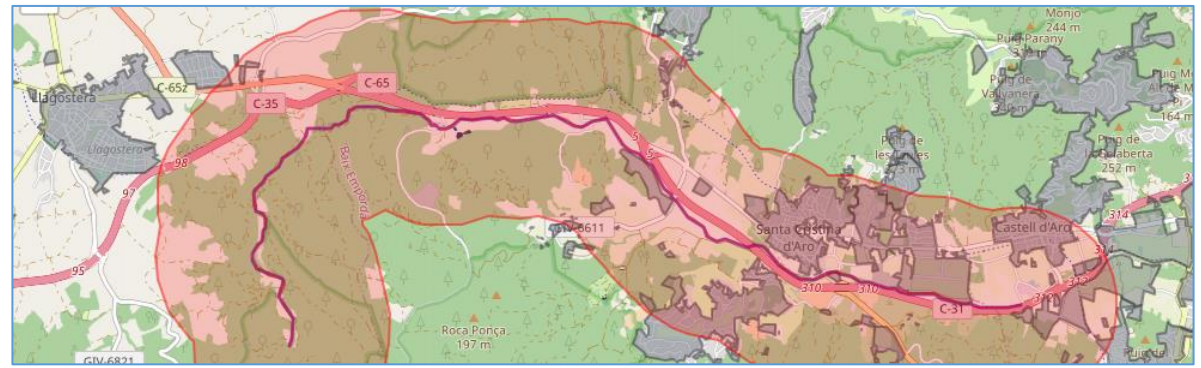

## Rang d'inundació 875 m

4

#### **EXEMPLES:**

#### GIRONA → Santa Cristina d'Aro (Capçalera Ridaura)

- o Rang d'Inundació 450 m
- o Rang d'Inundació 850 m

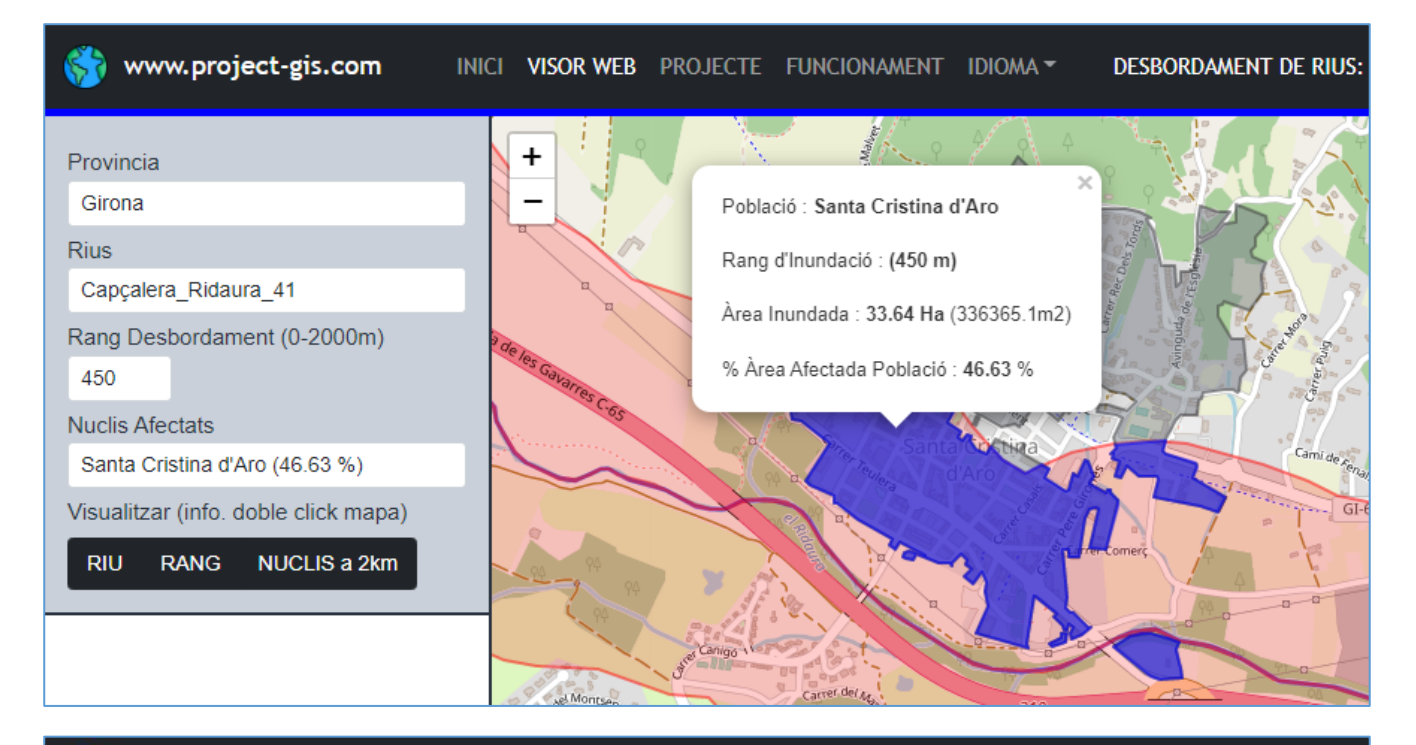

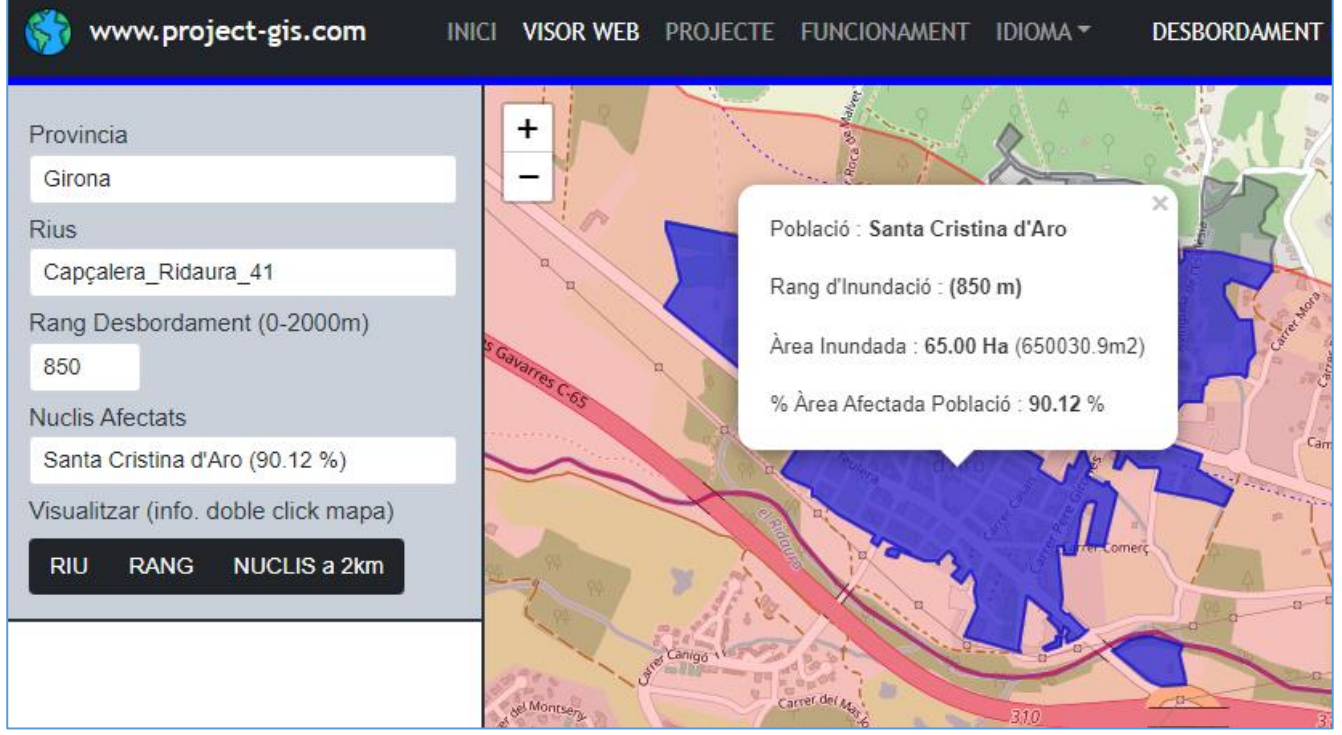